# Baixa de Lançamentos (Contas a receber e Pagar)

#### 1º Passo

- TGA FINANCEIRO
  - > Movimento
    - Contas a pagar / Receber
      - Manutenção

## lease: bem star | GA Financeiro v.17.03.02

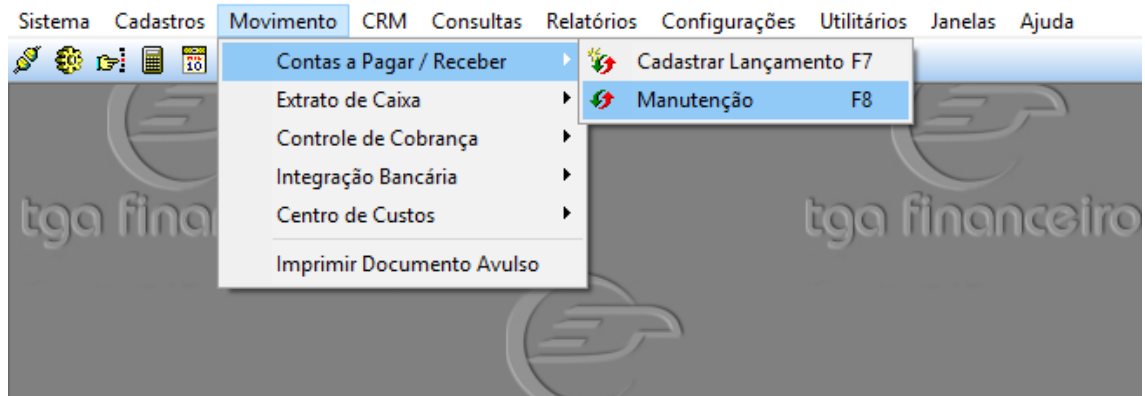

#### 2° Passo

Na Tela de Manutenção, se faz a busca pelo nome do cliente/fornecedor para encontrar os Lançamentos em aberto

| TGA Financeiro v.17.03.02   Base: bern star                                                                                                    |                        |                           |                                            |   |  |  |  |  |  |
|----------------------------------------------------------------------------------------------------|------------------------|---------------------------|--------------------------------------------|---|--|--|--|--|--|
| Sistema Cadastros Movimento CRM Consultas Relatórios Configurações                                                                                                    | Utilitários Janelas    | Ajuda                     |                                            |   |  |  |  |  |  |
| 🖋 🏶 🖻 🖩 📆 🎕 🚳 🥵 💭 🦻 🕫 📎 🕭 📕 🚇 🎘 🔂 (                                                                                                    | <b>()</b> +            |                           |                                            |   |  |  |  |  |  |
| 🔗 Manutenção de Lançamentos - Data Validade: 05/04/2017                                                                                                    |                        |                           |                                            |   |  |  |  |  |  |
| Filtros Pri <u>n</u> cipais O <u>u</u> tros Filtros Tabe <u>l</u> as                                                                                                    |                        |                           |                                            |   |  |  |  |  |  |
| Cliente/Fornecedor: ANALISE DE CREDIT(Créd.Adto: 0,00   Créd.Dev.: 0,00                                                                                                    | Filial:                | 💎 Fil <u>t</u> rar        | 🐓 <u>B</u> aixar                           |   |  |  |  |  |  |
| C04585 🔞 ABIGAIL FRANCISCA DA SILVA                                                                                                    | 1                      | 🖉 Gerar Fat               | Storpar                                    |   |  |  |  |  |  |
| Filtrar pelo Número: Adicionar Filtrar por Data: Data Inicial:                                                                                                    | Data Final:            |                           |                                            |   |  |  |  |  |  |
| Uocumento Vincumento Vincumento V |                        | 😼 Impr. Docs              | Pechar                                     |   |  |  |  |  |  |
| ♥ mateus  ♥ Factals   Freesau   Vale compra   Cheque vinculato (Fodos> )                                                                                                    | j <u>D</u> oservações  | <u>1</u> Validade Cálculo | lo 05/04/2017                              |   |  |  |  |  |  |
| 🏷 🚰 🏵 🋠   🎒 🖆 📼 🙀 🔤 🙀 🔞 🌻 🗓 🗒 🔹 🗲                                                                                                    | 🗲 🖌 🔨 🗙 🖓              | 🖨 Yenda ≶ Du              | uplicata                                   |   |  |  |  |  |  |
| Conta Nº Lanc. Filial Documento Parcela Boleto Tipo Emissão                                                                                                    | Vencimento Valor Orig. | Vir.Atualizado            | VIr.Baixado Data Baixa Atraso Razão Social |   |  |  |  |  |  |
| ▶ <b>f</b> √ 01 230505 1 0015744 14/16 0000099473 CA 25/01/16 0                                                                                                    | 05/05/17 139           | ,90 0,00                  | -30 ABIGAIL FRANCISCA DA SILV              | A |  |  |  |  |  |
| <b>√</b> 01 230506 1 0015744 15/16 0000099474 CA 25/01/16 0                                                                                                    | 05/06/17 139           | ,90 0,00                  | -61 ABIGAIL FRANCISCA DA SILVA             | A |  |  |  |  |  |
|                                                                                                    |                        |                           |                                            |   |  |  |  |  |  |
|                                                                                                    |                        |                           |                                            |   |  |  |  |  |  |
|                                                                                                    |                        |                           |                                            |   |  |  |  |  |  |
|                                                                                                    |                        |                           |                                            |   |  |  |  |  |  |
|                                                                                                    |                        |                           |                                            |   |  |  |  |  |  |
|                                                                                                    |                        |                           |                                            |   |  |  |  |  |  |
|                                                                                                    |                        |                           |                                            |   |  |  |  |  |  |

## 3º Passo

Na tela de Recebimento que se abrir, continua dando "ENTER" ate solicitar forma de pagamento.

| 3aixa Lanc nº 2305                                | 06 - Docum.0015         | 744/15 - C04585 | -ABIGAIL FRAI  | ICISCA DA SIL   | VA               | >                 |
|---------------------------------------------------|-------------------------|-----------------|----------------|-----------------|------------------|-------------------|
| <u>1</u> -Valores <u>2</u> -Re                    | cebimento               |                 |                |                 |                  |                   |
| Data da Baixa:<br>05/04/2017<br>Histórico da Baix | Portador:               | \$ BOLETO SI    | CREDI          |                 |                  | Filial Baixa:     |
| Valor Original                                    | Valor Corrig            | Desconto (-)    | Juros (+)      | Multa (+)       | Adiantam. (-)    | Devoluções        |
| 139,90                                            | 139,90                  | 0,00            | 0,00           | 0,00            | 0,00             | 0,00              |
| Emissão:<br>Vencto:                               |                         | Sobre Capital   | Dias Vence     |                 |                  | 139,90            |
| MoedFilial                                        | I I Ipo Nº Doct         | D Parc Dt.Emis  | ssao Dt. Venc  | to Vir. Urigin  | al Valor Corrigi | Vir. Baixado      |
| <                                                 |                         |                 |                | Tecle bar       | ra de espaço pa  | ra editar parcela |
| fotal Original:                                   | (-) Total Desc:         | (+) Total Juros | s: (+) Total M | ulta: (-) Total | Adto (=) To      | tal da Baixa:     |
| 139,9                                             | 0                       |                 | 0              | 0               | 0,00             | 139,90            |
| ecle barra de espa<br>16 PARCELAS                 | ço na grade para e<br>S | ditar parcela   |                | 1               | 🖋 <u>B</u> aixar | 🗙 <u>C</u> ancela |

4° Passo

- > Nesta Tela que temos as Alterações, conforme descritas na tela abaixo:
- -1 Informar a Forma de Pagamento que está sendo baixada.
- 2 Informar o Caixa
  - -3 Informar o Valor referente a esta forma de pagamento

| Baixa Lanc nº 230506 - Docum.0015744/15 - C04585-ABIGAIL FRANCISCA DA SILVA      | ×                                  |
|----------------------------------------------------------------------------------|------------------------------------|
| <u>1</u> -Valores <u>2</u> -Recebimento                                          |                                    |
|                                                                                  |                                    |
| Formas de Pagamento                                                              |                                    |
| Forma Pgto:                                                                      |                                    |
| <br>Fonta/Caiva:                                                                 |                                    |
|                                                                                  |                                    |
| Valor Receb:                                                                     |                                    |
|                                                                                  |                                    |
| 🔽 Compensado                                                                     |                                    |
|                                                                                  |                                    |
|                                                                                  |                                    |
| Salvar Cancelar Devoluções                                                       | Recebido                           |
|                                                                                  |                                    |
| ✓ Imprimir Documento                                                             | Restante:                          |
|                                                                                  | 139,90                             |
| Total Original: (-) Total Desc: (+) Total Juros: (+) Total Multa: (-) Total Adto | (=) Total da Baixa:                |
| 139,9   0   0   0,00                                                             | 139,90                             |
| Tecle barra de espaço na grade para editar parcela   16 PARCELAS Ø Baix          | kar <mark>X <u>C</u>ancelar</mark> |

Após informar todos os campos, salvar e Baixar.